# HƯỚNG DẪN SỬ DỤNG QUẢN LÝ TÀI KHOẢN HÓA ĐƠN ĐIỆN TỬ

| $\leftarrow$ $\rightarrow$ C $\widehat{}$ Bảo mật   https://hddt.ivat.vn:8443/elnvoicing/ |                            | 아☆ 3 6 🌒 🕸 🗄 |
|-------------------------------------------------------------------------------------------|----------------------------|--------------|
|                                                                                           | Hỗ trợ: 1900.7071          |              |
|                                                                                           | Đăng nhập hệ thống         |              |
|                                                                                           | Tên đăng nhập              |              |
|                                                                                           | Mật khẩu                   |              |
|                                                                                           | Mật khẩu                   |              |
|                                                                                           | Mä CAPTCHA j 8 v q         |              |
|                                                                                           | Đăng nhập Quên mật khẩu?   |              |
|                                                                                           | Copyright ©2017 by ivat.vn |              |

## I. Đăng nhập

https://hddt.ivat.vn:8443/eInvoicing/

|               | Hỗ trợ: 1900.7071        |
|---------------|--------------------------|
| Đăng nhập h   | iệ thống                 |
| Tên đăng nhập |                          |
| Tên đăng nhập | 1.NHẬP TÀI KHOẢN         |
| Mật khẩu      |                          |
| Mật khẩu      | 2.NHẬP MẬT KHẨU          |
| Mã CAPTCHA    |                          |
| Ма САРТСНА    | 1 d 3 m 3 s 🥝            |
|               | 3.NHẬP MÃ CAPTCHA        |
| Đăng nhập     | Quên mật khẩu?           |
| 4.ĐĂNG NHẬP   |                          |
| Copyrig       | ht ©2017 by HoadonSo.net |

#### Thông tin đăng nhập hệ thống như sau:

-Tài khoản: 0311632562 -Mật khẩu: \*\*\*\*\*\*

#### Giao diện sau khi đăng nhập thành công !

| HOA DON DIỆN TO / CO   | ANG TH CO PHAIN CONGINICIP, VA TROTEIN THONIG DAING CAP VIET / 0311632562 | <u> </u> |
|------------------------|---------------------------------------------------------------------------|----------|
| Quản lý hóa đơn 🔫      |                                                                           |          |
| DS hóa đơn             | S THONG TIN CHI TIET DOANH NGHIỆP                                         |          |
| Tạo hóa đơn            | Tên công ty                                                               |          |
| DS hóa đơn thay thế    | CÔNG TY CỔ PHẦN CÔNG NGHỆ VÀ TRUYỀN THÔNG ĐĂNG CẤP VIỆT                   |          |
| Tạo hóa đơn thay thế   | Người đại diện                                                            |          |
| DS hóa đơn điều chỉnh  | HỨA ANH CHƯƠNG                                                            |          |
| Tạo hóa đơn điều chinh | Mā số thuế                                                                |          |
| DS hóa đơn xóa bỏ      | US11052302                                                                |          |
| Tạo hóa đơn xóa bỏ     | khanhngo@dangcapviet.vn                                                   |          |
| DS hóa đơn hủy         | Địa chỉ                                                                   |          |
| Tạo hóa đơn hủy        | 232/17 Cộng Hòa, Phường 12, Quận Tân Bình, TP Hồ Chỉ Minh                 |          |
| DS hóa đơn chuyển đổi  | Số điện thoại                                                             |          |
| Báo cáo thống kê 👻     | 0908169044                                                                |          |
| Quản lý mẫu hóa đơn 👻  | Số fax                                                                    |          |
| Quyết định nhất hành 👻 |                                                                           |          |

#### II. Quản lý chứng thư số

Giao diện thêm chuyên mục " Quản lý chứng thư số "

| HÓA ĐƠN ĐIỆN TỬ / CÔN                     | NG TY CỐ PHẦN CÔNG NGHỆ VÀ TRUYỀN THÔNG ĐĂNG CẤP VIỆT / 0311632562 |                |
|-------------------------------------------|--------------------------------------------------------------------|----------------|
| 💩 Quản lý hóa đơn 🔫                       |                                                                    |                |
| L <u>ul</u> Báo cáo thống kê <del>▼</del> |                                                                    | Them chung thu |
| 💷 Quản lý mẫu hóa đơn 👻                   | Loại chứng thư<br>Gồi SILVER 🕘                                     |                |
| 🐐 Quyết định phát hành 👻                  |                                                                    |                |
| 🌲 Thông báo phát hành 👻                   | Không tìm thấy thông tin tìm kiếm theo yêu cầu                     | ×              |
| 📽 Danh mục quản trị 👻 🕦                   |                                                                    |                |
| Quản lý chứng thư số 🥥                    |                                                                    |                |
| Cấu hình email server                     |                                                                    |                |
| Tra cứu chi cục thuế                      |                                                                    |                |
| Tra cứu email                             |                                                                    |                |
| Quân lý chức vụ                           |                                                                    |                |
| Quản lý nhân viên                         |                                                                    |                |
| Quản lý sản phẩm                          |                                                                    |                |
| Quản lý upload hóa đơn                    |                                                                    |                |

## Quy trình Quản lý chứng thư số :

Bước 1 : Click vào Menu Danh mục quản trị Bước 2 : Click vào Menu Quản lý chứng thư số Bước 3 : Click vào gói SILVER cho chữ ký số

Bước 4 : Click

# Thêm chứng thư

## III. Quản lý chức vụ

Giao diện chuyên mục " Quản lý chức vụ "

| S DANH | H SÁCH CHỨC VỤ |                         |          |
|--------|----------------|-------------------------|----------|
| STT    | Tên chức vụ    | Mô tả                   | Thao tác |
| 1      | ADMIN          | Quản trị chung hệ thống | Sửa 🖸    |
|        |                |                         |          |
| 1 - 1  | của 1          |                         |          |
|        |                |                         |          |
|        |                |                         |          |
|        |                |                         |          |
|        |                |                         |          |
|        |                |                         |          |
|        |                |                         |          |
|        |                |                         |          |
|        |                |                         |          |

#### Quy trình Quản lý chức vụ :

Bước 1 : Click vào Menu Danh mục quản trị Bước 2 : Click vào Menu Quản lý chức vụ

Bước 3 : Click

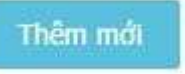

để thêm mới chức vụ :

|              |                              |          |           |          |         | 1    |               |
|--------------|------------------------------|----------|-----------|----------|---------|------|---------------|
| ◆ THEM       | I MOI CHUC Vụ                |          |           |          |         | Lini | Q             |
| - Tên chức v | u                            |          |           |          |         |      |               |
| - Mô tả      |                              |          |           |          |         |      |               |
| - Quản lý t  | iê thống                     | 0        | 1         |          |         |      |               |
| Phân q       | uyền chức năng               | 8        |           |          |         | Chọn | / bỏ chọn tất |
| STT          | Tên màn hình                 | Truy câp | Chinh sửa | Ký duyệt | Tạo mới | Xóa  | In báo cá     |
| 1            | Quản lý chứng thư số         |          |           |          |         |      |               |
| 2            | Cấu hình email server        | 0        | 0         |          |         |      |               |
| 3            | Tra cứu chi cục thuế         |          |           |          |         |      |               |
| 4            | Tra cứu email                | 0        |           |          |         |      |               |
| 5            | Quản lý chức vụ              | 0        |           |          | 8       |      |               |
| 6            | Quản lý nhân viên            | 0        |           |          |         |      |               |
| 7            | Quản lý sản phẩm             | 0        |           |          | 8       |      |               |
| 8            | Quản lý upload hóa đơn       | 8        |           |          |         |      |               |
| 9            | Quản lý mẫu hóa đơn          | 8        |           |          | 0       |      |               |
| 10           | Quản lý quyết định phát hành |          | 0         |          |         |      |               |
| 11           | Quản lý thông báo phát hành  |          | 6         |          | 8       | 8    |               |
| 12           | Quản lý hóa đơn              |          |           |          |         | .0   |               |
| 13           | Quản lý hóa đơn thay thế     | 0        |           |          |         |      |               |
| 14           | Quản lý hóa đơn điều chỉnh   |          |           | 0        |         |      |               |
| 15           | Quản lý hóa đơn hủy          | ٠        |           |          |         | 0    |               |
| 16           | Quản lý hóa đơn chuyển đổi   | 0        |           |          |         |      |               |
| 17           | Báo cáo BC26/AC              | 0        |           |          |         |      |               |
| 18           | Bảng kê hóa đơn              | 0        |           |          |         |      | 8             |
| 19           | Thống kê DS hóa đơn          | 0        |           |          |         |      |               |

- 1 : Nhập tên chức vụ (chú ý: không khoảng cách và dấu tiếng việt)
- 2: Mô tỏ chức vụ
- 3 : Phân chia phần làm việc của chức vụ
- 4 : Lưu

đ

1

o;

## IV. Quản lý nhân viên

Giao diện chuyên mục " Quản lý nhân viên "

| 🕼 HÓA ĐƠN ĐIỆN TỬ / C    | ÔNG TY CỔ PHẦN CÔNG NGHỆ VÀ TRUYỀN THÔNG ĐẦNG CÃP VIỆT / 0311632562 |                             | 03116325  | 62 <del>-</del> |
|--------------------------|---------------------------------------------------------------------|-----------------------------|-----------|-----------------|
| 💩 Quản lý hóa đơn 👻      |                                                                     | and the space of the second |           |                 |
| 🔟 Bảo cáo thống kê 🕶     |                                                                     | lim kiem                    | Them more |                 |
| 💷 Quản lý mẫu hóa đơn 👻  | Tên nhân viên                                                       |                             |           |                 |
| 🖪 Quyết định phát hành 👻 | Tên đăng nhập                                                       |                             |           |                 |
| 🌲 Thông báo phát hành 👻  |                                                                     |                             |           |                 |
| 🕵 Danh mục quản trị 👻 🛈  | Chức vụ<br>Tất cả                                                   |                             | •         |                 |
| Quản lý chứng thư số     |                                                                     |                             |           |                 |
| Cấu hình email server    |                                                                     |                             |           |                 |
| Tra cứu chi cục thuế     |                                                                     |                             |           |                 |
| Tra cứu email            |                                                                     |                             |           |                 |
| Quản lý chức vụ          |                                                                     |                             |           |                 |
| Quản lý nhân viên 📀      |                                                                     |                             |           |                 |
| Quản lý sản phẩm         |                                                                     |                             |           |                 |

## Quy trình Quản lý nhân viên:

Bước 1 : Click vào Menu Danh mục quản trị Bước 2 : Click vào Menu Quản lý nhân viên

Thêm m

Quản lý upload hóa đơn

Bước 3 : Click

để thêm mới nhân viên :

#### HÓA ĐƠN ĐIỆN TỬ / CÔNG TY CỔ PHẦN CÔNG NGHỆ VÀ TRUYỀN THÔNG ĐẦNG CÃP VIỆT / 0311632562

🖀 Danh mục quản trị / Thêm mới nhân viên

THÊM MỚI NHÂN VIÊN

Tên nhân viên

Kinh Doanh Tên đăng nhập 9

- 🗟 Quản lý hóa đơn 🔫
- 🔟 Báo cáo thống kê 🔫
- 📧 Quản lý mẫu hóa đơn 👻
- 🚀 Quyết định phát hành 🔫
- Thông báo nhất bào
- 📽 Danh mục quản trị 👻

Quản lý chúng thư số Cấu hình email server Tra cứu chi cục thuế Tra cứu email Quản lý chức vụ Quản lý nhân viên Quản lý sản phẩm

Quản lý upload hóa đơn

2 kd 0311632562\_ Địa chỉ 232/17 Cộng Hòa, P. 12, Q. Tân Bình, TP. Hồ Chí Minh 3 Số điện thoại 0908 169 044 (1) Email 9 kinhdoanh@dangcapviet.vn Phòng ban Kinh Doanh 6 Loại tài khoản Quản trị chung hệ thống 0 ۲ × Phân quyền chức năng 8 STT Tên màn hình Truy cập Chinh sửa Ký duyệt Tạo mới Xóa In báo cáo Quản lý chứng thư số 1 1 1 . 2 Cấu hình email server 1 1 3 Tra cứu chi cục thuế 4 Tra cứu email 4 . . 5 Quản lý chức vụ • • Quản lý nhân viên 1 1 1 6 1 Quản lý sản phẩm 1 7 • . 8 Quản lý upload hóa đơn 1 Quản lý mẫu hóa đơn 1 9 1 . 1 10 Quản lý quyết định phát hành 1 1 1 1 1 1 11 Quản lý thông báo phát hành 1 . . . Quán lý hóa đơn . 12 . 1 • 1 13 Quản lý hóa đơn thay thế 1 • • • Quản lý hóa đơn điều chỉnh 1 1 1 14 . 1 Quản lý hóa đơn hủy 1 . . 15 16 Quản lý hóa đơn chuyển đổi 1 1 17 Báo cáo BC26/AC • • 18 Bàng kê hóa đơn 1 • 19 Thống kê DS hóa đơn • 1

1

- 1: Nhập tên nhân viên
- 2 : Nhập 2 ký tự đầu của 2 chữ cuối của tên nhân viên (Ví dụ : Kinh Doanh = kd)
- 3 : Nhập địa chỉ
- 4 : Nhập số điện thoại
- 5 : Nhập email
- 6 : Nhập phòng ban của chức vụ nhân viên
- 7 : Chọn loại tài khoản quản lý mà bạn muốn nhân viên quản lý
- 8 : Phân chia phần làm việc của nhân viên
- 9:Lưu

#### V. Quản lý sản phẩm

Giao diện chuyên mục "Quản lý sản phẩm "

| 🗟 hóa đơn điện tử / c    | ÔNG TY CỔ PHẦN CÔNG NGHỆ VÀ TRUYỀN THÔNG ĐẦNG CÃP VIỆT / 0311632562 | 💧 0311632562 <del>-</del> |
|--------------------------|---------------------------------------------------------------------|---------------------------|
| 💩 Quản lý hóa đơn 👻      |                                                                     |                           |
| 🔟 Báo cáo thống kê 🕶     | SAN PHAM                                                            | Tim kiếm Thêm mới         |
| 💷 Quản lý mẫu hóa đơn 👻  | Mã sản phẩm                                                         |                           |
| 🖪 Quyết định phát hành 👻 | Tên sản phẩm                                                        |                           |
| 🌲 Thông báo phát hành 👻  |                                                                     |                           |
| 🛠 Danh mục quản trị 👻    |                                                                     |                           |
| Quản lý chứng thư số     |                                                                     |                           |
| Cấu hình email server    |                                                                     |                           |
| Tra cứu chi cục thuế     |                                                                     |                           |
| Tra cứu email            |                                                                     |                           |
| Quản lý chức vụ          |                                                                     |                           |
| Quản lý nhân viên        |                                                                     |                           |
| Quản lý sản phẩm         |                                                                     |                           |
| Quản lý upload hóa đơn   |                                                                     |                           |

#### Quy trình Quản lý sản phẩm :

Bước 1 : Click vào Menu Danh mục quản trị Bước 2 : Click vào Menu Quản lý sản phẩm

Thêm mới

để thêm mới sản phẩm :

Bước 3 : Click

| 🕼 hóa đơn điện tử / co   | ông ty cổ phần công nghệ v | /À TRUYỀN THÔNG ĐẦNG CẤP VIỆT / 0311632562 | 0311632562     |
|--------------------------|----------------------------|--------------------------------------------|----------------|
| 國 Quản lý hóa đơn 🛨      |                            |                                            |                |
| 🔟 Báo cáo thống kê 🔫     | THEM MOI SAN PHAN          | VI.                                        | U Luu Quay lar |
| 📧 Quản lý mẫu hóa đơn 🔫  | Mã sản phẩm                |                                            | 1              |
| 🖪 Quyết định phát hành 👻 | Tên sản phẩm               | U                                          |                |
| 🌲 Thông báo phát hành 👻  | Chữ ký số                  | 0                                          |                |
| 🕫 Danh mục quản trị 👻    | Đơn giả (VNĐ)<br>1,000,000 | 0                                          |                |
| Quản lý chứng thư số     | Đơn vị tính                |                                            |                |
| Cấu hình email server    | cái                        | 0                                          |                |
| Tra cứu chi cục thuế     | Mô tả sản phâm             |                                            |                |
| Tra cứu email            | <u>Chữ ký</u> số           | 9                                          |                |
| Quản lý chức vụ          |                            |                                            |                |
| Quản lý nhân viên        | L                          |                                            | <u>Al</u>      |
| Quản lý sản phẩm         |                            |                                            |                |
| Oude lý usland hán đơn   |                            |                                            |                |

- 1 : Nhập mã sản phẩm
- 2 : Nhập tên sản phẩm
- 3 : Nhập đơn giá VND
- 4 : Nhập đơn vị tính (Ví dụ : cái, chiếc,...) 5 : Mô tả chi tiết sản phẩm

- 6 : Click

## VI. Quản lý hóa đơn

Giao diện thêm chuyên mục " Quản lý hóa đơn "

|                                             | IG TY CỐ PHẦN CÔNG NGHỆ VÀ TRUYỀN THÔNG ĐẦNG CÃP VIỆT / 0311632562         | <b>a</b> 031163256 |
|---------------------------------------------|----------------------------------------------------------------------------|--------------------|
| DS hóa đơn                                  | 🗞 TẠO MỚI HÓA ĐƠN                                                          | DLưu hóa đơn       |
| Tạo hóa đơn 🛛 📀                             | Thông tin hóa đơn                                                          |                    |
| DS hóa đơn thay thể<br>Tạo hóa đơn thay thể | Mẫu số 01GTKT0/001 • Tên hóa đơn Hóa đơn giá trị gia tă                    |                    |
| DS hóa đơn điều chỉnh                       | Ký hiệu ĐC/17E 🔹 Số hóa đơn 20                                             |                    |
| Tạo hóa đơn điều chỉnh                      | Ngày xuất<br>17/08/2017                                                    |                    |
| DS hỏa đơn xóa bỏ<br>Tạo hóa đơn xóa bỏ     | Thông tin khách bàng và bình thức thanh toán                               |                    |
| DS hóa đơn hủy                              | Từ khóa Khánh Linh (3) Mã số thuế 0311632562 Kiểm tra (4) Cập nhật Làm lại |                    |
| Tạo hóa đơn hủy<br>DS hóa đơn chuyển đổi    | Chon khách hàng                                                            | 1                  |
| 📠 Báo cáo thống kê 👻                        | CÔNG TY CỔ PHÂN CÔNG NGHỆ VÀ TRUYỀN THÔNG ĐĂNG CẤP VIỆT - 0311632562       | •                  |
| 🔟 Quản lý mẫu hóa đơn 👻                     | Tên khách hàng<br>CÔNG TY CỔ PHẦN CÔNG NGHỆ VÀ TRUYỀN THÔNG ĐĂNG CẤP VIỆT  |                    |
| 🖌 Quyết định phát hành 👻                    | Τển công tự                                                                |                    |
| 🌲 Thông báo phát hành 👻                     |                                                                            |                    |
| 📽 Danh mục quản trị 👻                       | info@dangcapviet.vn                                                        |                    |
|                                             | Địa chỉ<br>232/17 Công Hòa. Phường 12, Quận Tân Bình, TP Hồ Chí Minh       |                    |
|                                             | Số tài khoản                                                               |                    |
|                                             | 000000001                                                                  |                    |
|                                             | Hình thức thanh toán (*)<br>Tiền mặt/Chuyển khoản                          |                    |
|                                             | Danh sách hàng hóa (*)                                                     | n Lưu hóa đơn      |

### Quy trình Thêm mới hóa đơn :

- Bước 1 : Click vào Menu Quản lý hóa đơn
- Bước 2 : Click vào Menu Tạo hóa đơn
- Bước 3 : Nhập từ khóa công ty
- Bước 4 : Click kiểm tra thông tin
- Bước 5 : Click mũi tên chọn công ty đúng theo mã số thuế cần tìm
- Bước 6 : Nhập Email
- Bước 7 : Nhập số tài khoản
- Bước 8 : Click để chọn hình thức thanh toán

| Ten sar | i phẩm Mã sản phẩm Đơn vị tính Số lượng Đơn giá Thành tiên Thao tác           Mã sản phẩm         Đơn vị tính         Số lượng         Đơn giá         Thành tiên         Thao tác           Image: Image: Im |
|---------|----------------------------------------------------------------------------------------------------|
| -       | 1 : Nhập tên sản phẩm                                                                                                    |
| -       | 2 : Đổi mã sản phẩm theo sự sắp xếp của Khách hàng                                                                                                    |
| -       | 3 : Nhập đơn vị tính theo sản phẩm của khách hàng ( ví dụ : Cái )                                                                                                    |
| -       | 4 : Nhập số lượng theo đơn hàng của khách hàng                                                                                                    |
| -       | 5 : Nhập đơn giá của sản phẩm                                                                                                    |
| -       | 6 : Click                                                                                                    |

# VII. Quản lý tạo hóa đơn thay thế

|                          |               | 22 22 2        |                                | V 128        | 2                              |   |   |                           |
|--------------------------|---------------|----------------|--------------------------------|--------------|--------------------------------|---|---|---------------------------|
| HÓA ĐƠN ĐIỆN TỬ / CÔ     | NG TY CỐ PHẦN | CÔNG NGHỆ VÀ   | rruyền thôn                    | g đẳng cấp \ | /IỆT / 0311632562              |   |   | 🔺 0311632562 <del>+</del> |
| 🗟 Quản lý hóa đơn 👻 🚺    |               |                |                                |              |                                |   |   |                           |
| DS hóa đơn               | S TẠO HO      | DÁ ĐƠN THAY TH | lÊ                             |              |                                |   |   | Tim kiếm                  |
| Tạo hóa đơn              | Mẫu hóa đơn   | 01GTKT0/001    | <ul> <li>Ký hiệu HĐ</li> </ul> | ĐC/17E       | <ul> <li>Số hóa đơn</li> </ul> | 1 | 8 |                           |
| DS hóa đơn thay thế      |               |                |                                |              |                                | - |   |                           |
| Tạo hóa đơn thay thế 📀   |               |                |                                |              |                                |   |   |                           |
| DS hóa đơn điều chỉnh    |               |                |                                |              |                                |   |   |                           |
| Tạo hóa đơn điều chỉnh   |               |                |                                |              |                                |   |   |                           |
| DS hóa đơn xóa bỏ        |               |                |                                |              |                                |   |   |                           |
| Tạo hóa đơn xóa bỏ       |               |                |                                |              |                                |   |   |                           |
| DS hóa đơn hủy           |               |                |                                |              |                                |   |   |                           |
| Tạo hóa đơn hủy          |               |                |                                |              |                                |   |   |                           |
| DS hóa đơn chuyển đối    |               |                |                                |              |                                |   |   |                           |
| 🔟 Báo cáo thống kê 🔫     |               |                |                                |              |                                |   |   |                           |
| 💷 Quản lý mẫu hóa đơn 👻  |               |                |                                |              |                                |   |   |                           |
| ✓ Ouvết định phát hành マ |               |                |                                |              |                                |   |   |                           |

## Quy trình tạo hóa đơn thay thế :

Bước 1 : Click vào Menu Quản lý hóa đơn

Bước 2 : Click vào Menu Tạo hóa đơn thay thế

Bước 3 : Nhập số hóa đơn cần thay thế

Bước 4 : Click

Tim kiếm

sẽ hiện thị bảng chỉnh sứa hóa đơn thay thế :

| STẠO HO          | á đơn điều chỉ            | NH                             |                             |                                |                  |
|------------------|---------------------------|--------------------------------|-----------------------------|--------------------------------|------------------|
| Mẫu hóa đơn      | 01GTKT0/001               | <ul> <li>Ký hiêu HĐ</li> </ul> | ĐC/17E                      | <ul> <li>Số hóa đơn</li> </ul> |                  |
|                  |                           |                                |                             |                                |                  |
| Thông tin hó     | a đơn                     |                                |                             |                                |                  |
| Mẫu hóa đơn      | 01GTKT0/001               | Ký hiệu HĐ                     | ĐC/17E                      | Số hóa đơn                     | 1                |
|                  |                           |                                |                             |                                |                  |
| Bên A            |                           |                                |                             |                                |                  |
| Tên doanh nghi   | êp                        |                                |                             |                                |                  |
| CÔNG TY CỔ       | PHAN CÔNG NGHỆ VÀ TỊ      | RUYËN THÖNG ĐĂNG               | CAP VIỆT                    |                                |                  |
| Mã số thuế       |                           |                                |                             |                                |                  |
| 0311632562       |                           |                                |                             |                                |                  |
| Địa chỉ          |                           |                                | // Laurenteen // Laurenteen |                                |                  |
| 232/17 Cộng      | Hòa, Phường 12, Quận      | Tân Bình, Thành phố            | Hồ Chí Minh                 |                                |                  |
| Người đại diện   | have                      |                                |                             |                                |                  |
| HUA ANH CH       | JONG                      |                                |                             |                                |                  |
| Bên B            |                           |                                |                             |                                |                  |
| Tấp doạnh nghị   | ân                        |                                |                             |                                |                  |
| CÔNG TY CỔ       | ep<br>Phần đầu từ xây dưn | G 90-HI ING TRANG              |                             |                                |                  |
|                  | That Day TO ART DON       |                                |                             |                                |                  |
| Mã số thuế       |                           |                                |                             |                                |                  |
| 0314444084       |                           |                                |                             |                                |                  |
| Địa chỉ          | rờng Nguyễc Thái Cơ-      |                                | So TD US Chiman             | 6Åt Nom                        |                  |
| 566/94/24 ĐI     | Jong Nguyen Thai Son,     | Phương 5, Quận Go v            | ap, TP Ho Chi Minn, V       | net nam                        |                  |
| Người dại diện   |                           |                                |                             |                                |                  |
|                  |                           |                                |                             |                                |                  |
| Lý do điều chỉnh | 1                         |                                |                             |                                |                  |
|                  |                           |                                |                             |                                |                  |
|                  |                           | (                              | 0                           |                                |                  |
|                  |                           |                                |                             |                                |                  |
| Đông thời xu     | ất lai hóa đơn điệu ch    | inh                            |                             |                                |                  |
| 2y chor Au       |                           |                                |                             |                                |                  |
| Mâu hóa đơn      | 01GTKT0/ • K              | / hiệu HĐ                      | ÐC/17E ▼ Số hóa             | a đơn 20                       | Lutu hóa đơn 🛛 3 |
| Nội dung sau kh  | i điều chỉnh              |                                |                             |                                |                  |
|                  |                           |                                |                             |                                |                  |
|                  |                           | 1                              | 2                           |                                |                  |
|                  |                           |                                |                             |                                |                  |

- 1: Nhập Lý do thay thế
- 2: Nhập Nội dung sau khi thay thế

3: Click

## VIII. Quản lý tạo hóa đơn điều chỉnh

| M HÓA ĐƠN ĐIỆN TỬ / CÔ   | ÔNG TY CỐ PHẦN CÔNG NGHỆ VÀ TRUYỀN THÔNG ĐẦNG CẤP VIỆT / 0311632562 | 💧 0311632562 <del>-</del> |
|--------------------------|---------------------------------------------------------------------|---------------------------|
| 🛃 Quản lý hóa đơn 🗸 🛈    |                                                                     |                           |
| DS hóa đơn               | STẠO HOA ĐƠN ĐIEU CHINH                                             |                           |
| Tạo hóa đơn              | Mẫu hóa đơn 01GTKT0/001 • Ký hiệu HĐ ĐC/17E • Số hóa đơn 1 📵        |                           |
| DS hóa đơn thay thế      |                                                                     |                           |
| Tạo hóa đơn thay thế     |                                                                     |                           |
| DS hóa đơn điều chính    |                                                                     |                           |
| Tạo hóa đơn điều chỉnh 🥝 |                                                                     |                           |
| DS hóa đơn xóa bỏ        |                                                                     |                           |
| Tạo hóa đơn xóa bỏ       |                                                                     |                           |
| DS hóa đơn hủy           |                                                                     |                           |
| Tạo hóa đơn hủy          |                                                                     |                           |
| DS hóa đơn chuyển đổi    |                                                                     |                           |
| 🔟 Báo cáo thống kê 🔫     |                                                                     |                           |
| 💷 Quản lý mẫu hóa đơn 👻  |                                                                     |                           |
| 🖪 Quyết định phát hành 👻 |                                                                     |                           |

#### Quy trình tạo hóa đơn điều chỉnh :

- Bước 1 : Click vào Menu Quản lý hóa đơn
- Bước 2 : Click vào Menu Tạo hóa đơn điều chỉnh
- Bước 3 : Nhập số hóa đơn cần thay thế

Bước 4 : Click

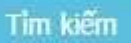

sẽ hiện thị bảng chỉnh sứa hóa đơn thay thế :

| 💩 hóa đơn điện tử / công | g ty cố phần (                                                   | CÔNG NGHỆ VÀ TRI                   | JYÈN THÔNG Đ        | ÂNG CÃP VIỆT /         | 0311632562                     |                 | <mark>≜</mark> 0311632562 <del>▼</del> |  |  |  |  |  |  |
|--------------------------|------------------------------------------------------------------|------------------------------------|---------------------|------------------------|--------------------------------|-----------------|----------------------------------------|--|--|--|--|--|--|
| 💩 Quản lý hóa đơn 🔫      |                                                                  |                                    |                     |                        |                                |                 | -                                      |  |  |  |  |  |  |
| DS hóa đơn               | N TẠO HOÁ                                                        | ĐƠN ĐIỀU CHÍN                      | H                   |                        |                                |                 | Tîm kiếm                               |  |  |  |  |  |  |
| Tạo hóa đơn              | Mẫu hóa đơn                                                      | 01GTKT0/001                        | Ký hiệu HĐ          | ĐC/17E                 | <ul> <li>Số hóa đơn</li> </ul> |                 |                                        |  |  |  |  |  |  |
| DS hóa đơn thay thế      |                                                                  |                                    |                     |                        |                                |                 |                                        |  |  |  |  |  |  |
| Tạo hóa đơn thay thế     | Thông tin hóa                                                    | đơn                                |                     |                        |                                |                 |                                        |  |  |  |  |  |  |
| DS hóa đơn điều chỉnh    | Mẫu hóa đơn                                                      | 01GTKT0/001                        | Ký hiệu HĐ          | ĐC/17E                 | Số hóa đơn                     | 1               |                                        |  |  |  |  |  |  |
| Tạo hóa đơn điều chỉnh   |                                                                  |                                    |                     |                        |                                |                 |                                        |  |  |  |  |  |  |
| DS hóa đơn xóa bỏ        | Bên A                                                            |                                    |                     |                        |                                |                 |                                        |  |  |  |  |  |  |
| Tạo hóa đơn xóa bỏ       | Tên doanh nghiệp                                                 |                                    |                     |                        |                                |                 |                                        |  |  |  |  |  |  |
| DS hóa đơn hủy           | CÔNG TY CỔ PHẦN CÔNG NGHỆ VÀ TRUYỀN THÔNG ĐĂNG CẤP VIỆT          |                                    |                     |                        |                                |                 |                                        |  |  |  |  |  |  |
| Tạo hóa đơn hủy          | Mã số thuế                                                       |                                    |                     |                        |                                |                 |                                        |  |  |  |  |  |  |
| DS hóa đơn chuyển đổi    | 0311632562                                                       |                                    |                     |                        |                                |                 |                                        |  |  |  |  |  |  |
| Lt. Die ein thäng hit -  | Địa chỉ Địa chỉ                                                  |                                    |                     |                        |                                |                 |                                        |  |  |  |  |  |  |
| um Bao cao triong ke ◄   | 232/17 Cộng Hòa, Phường 12, Quận Tân Bình, Thành phố Hồ Chí Minh |                                    |                     |                        |                                |                 |                                        |  |  |  |  |  |  |
| 🖭 Quản lý mẫu hóa đơn 🔫  | ẫu hóa đơn 👻 Người đại diện                                      |                                    |                     |                        |                                |                 |                                        |  |  |  |  |  |  |
| 🖪 Quyết định phát hành 👻 | HƯA ANH CHU                                                      | ONG                                |                     |                        |                                |                 |                                        |  |  |  |  |  |  |
|                          | Bên B                                                            |                                    |                     |                        |                                |                 |                                        |  |  |  |  |  |  |
|                          | Tên doanh nghiệ                                                  | p                                  |                     |                        |                                |                 |                                        |  |  |  |  |  |  |
|                          | CÔNG TY CỔ P                                                     | HẦN ĐẦU TƯ XÂY D <mark>ự</mark> NG | 90-HƯNG TRANG       |                        |                                |                 |                                        |  |  |  |  |  |  |
|                          | Mã số thuế                                                       |                                    |                     |                        |                                |                 |                                        |  |  |  |  |  |  |
|                          | 0314444084                                                       |                                    |                     |                        |                                |                 |                                        |  |  |  |  |  |  |
|                          | Địa chỉ                                                          |                                    |                     |                        |                                |                 |                                        |  |  |  |  |  |  |
|                          | 566/94/24 Đư                                                     | ờng Nguyễn Thái Sơn, Ph            | nường 5, Quân Gò Vi | ấp, TP Hồ Chí Minh, Vi | ệt Nam                         |                 |                                        |  |  |  |  |  |  |
|                          | Người đại diện                                                   |                                    |                     |                        |                                |                 |                                        |  |  |  |  |  |  |
|                          |                                                                  |                                    |                     |                        |                                |                 |                                        |  |  |  |  |  |  |
|                          | A star with a statute                                            |                                    |                     |                        |                                |                 |                                        |  |  |  |  |  |  |
|                          | Ly do dieu chinn                                                 |                                    |                     |                        |                                |                 |                                        |  |  |  |  |  |  |
|                          |                                                                  |                                    | 4                   |                        |                                |                 |                                        |  |  |  |  |  |  |
|                          |                                                                  |                                    | 1                   |                        |                                |                 |                                        |  |  |  |  |  |  |
|                          | L                                                                |                                    |                     |                        |                                |                 |                                        |  |  |  |  |  |  |
|                          | Đông thời xuấ                                                    | it lại hóa đơn điêu chỉn           | h                   |                        |                                |                 |                                        |  |  |  |  |  |  |
|                          | Mẫu hóa đơn                                                      | 01GTKT0/ 🔻 Ký l                    | niệu HĐ             | DC/17E V Số hóa        | đơn 20                         | Lưu hóa đơn 🛛 🚳 |                                        |  |  |  |  |  |  |
|                          | Nội dung sau khi                                                 | điều chỉnh                         |                     |                        |                                |                 |                                        |  |  |  |  |  |  |
|                          |                                                                  |                                    |                     |                        |                                |                 |                                        |  |  |  |  |  |  |
|                          |                                                                  |                                    | (                   | 2                      |                                |                 |                                        |  |  |  |  |  |  |
|                          |                                                                  |                                    |                     |                        |                                |                 |                                        |  |  |  |  |  |  |
|                          |                                                                  |                                    |                     |                        |                                |                 |                                        |  |  |  |  |  |  |
|                          |                                                                  |                                    |                     |                        |                                |                 |                                        |  |  |  |  |  |  |

- 1: Nhập Lý do thay thế
- 2: Nhập Nội dung sau khi thay thế 3: Click

Lưu hóa đơn

## IX. Quản lý tạo hóa đơn xóa bỏ

| HÓA ĐƠN ĐIỆN TỬ / CÔ     | NG TY CỔ PHẦN | I CÔNG NGHỆ \ | /À TRUYỀN THÔN                 | ig đẳng cấp | VIỆT / 0311632562              | 23 | 🐣 0311632562 <del>~</del> |
|--------------------------|---------------|---------------|--------------------------------|-------------|--------------------------------|----|---------------------------|
| 🕢 Quản lý hóa đơn 🗸 🛈    |               |               | 2                              |             |                                |    |                           |
| DS hóa đơn               | S TẠO HO      | da đơn xoa i  | во                             |             |                                |    | (1) Tîm kiếm              |
| Tạo hóa đơn              | Mẫu hóa đơn   | 01GTKT0/001   | <ul> <li>Ký hiệu HĐ</li> </ul> | ĐC/17E      | <ul> <li>Số hóa đơn</li> </ul> | 1  |                           |
| DS hóa đơn thay thế      |               |               |                                |             |                                |    |                           |
| Tạo hóa đơn thay thế     |               |               |                                |             |                                |    |                           |
| DS hóa đơn điều chỉnh    |               |               |                                |             |                                |    |                           |
| Tạo hóa đơn điều chỉnh   |               |               |                                |             |                                |    |                           |
| DS hóa đơn xóa bỏ        |               |               |                                |             |                                |    |                           |
| Tạo hóa đơn xóa bỏ       |               |               |                                |             |                                |    |                           |
| DS hoa đơn hủy           |               |               |                                |             |                                |    |                           |
| Tạo noa dơn nuy          |               |               |                                |             |                                |    |                           |
|                          |               |               |                                |             |                                |    |                           |
| im Bao cao thong ke ▼    |               |               |                                |             |                                |    |                           |
| 🕮 Quản lý mẫu hóa đơn 🔫  |               |               |                                |             |                                |    |                           |
| 🚀 Quyết định phát hành 👻 |               |               |                                |             |                                |    |                           |

#### Quy trình tạo hóa đơn xóa bỏ :

- Bước 1 : Click vào Menu Quản lý hóa đơn
- Bước 2 : Click vào Menu Tạo hóa đơn xóa bỏ
- Bước 3 : Nhập số hóa đơn cần thay thế

Tim kiếm

sẽ hiện thị bảng chỉnh sứa hóa đơn thay thế :

Bước 4 : Click

| 🕼 HÓA ĐƠN ĐIỆN TỬ / CÔNG TY CO | ố phần cơ                                               | ÔNG NGHỆ VÀ TRUY         | iền thông đả      | ÀNG CẤP VIỆT / 03116        | 532562     |   | <mark>≗</mark> 0311632562 <del>▼</del> |  |  |  |  |  |  |
|--------------------------------|---------------------------------------------------------|--------------------------|-------------------|-----------------------------|------------|---|----------------------------------------|--|--|--|--|--|--|
| 🗟 Quản lý hóa đơn 👻            |                                                         |                          |                   |                             |            |   |                                        |  |  |  |  |  |  |
| DS hóa đơn                     | TẠO HOÁ                                                 | ĐƠN ĐIỀU CHỈNH           |                   |                             |            |   | Tìm kiếm                               |  |  |  |  |  |  |
| Tạo hóa đơn Mẫu hó             | óa đơn                                                  | 01GTKT0/001 •            | Ký hiệu HĐ        | ÐC/17E •                    | Số hóa đơn |   |                                        |  |  |  |  |  |  |
| DS hóa đơn thay thế            |                                                         |                          |                   |                             |            |   |                                        |  |  |  |  |  |  |
| Tạo hóa đơn thay thế Thô       | ồng tin hóa c                                           | lơn                      |                   |                             |            |   |                                        |  |  |  |  |  |  |
| DS hóa đơn điều chỉnh Mẫu      | hóa đơn                                                 | 01GTKT0/001              | Ký hiệu HĐ        | ĐC/17E                      | Số hóa đơn | 1 |                                        |  |  |  |  |  |  |
| Tạo hóa đơn điều chỉnh         |                                                         |                          |                   |                             |            |   |                                        |  |  |  |  |  |  |
| DS hóa đơn xóa bỏ Bên          | Bên A                                                   |                          |                   |                             |            |   |                                        |  |  |  |  |  |  |
| Tạo hóa đơn xóa bó             | Tên doanh nghiệp                                        |                          |                   |                             |            |   |                                        |  |  |  |  |  |  |
| DS hóa đơn hủy                 | CÔNG TY CỔ PHẦN CÔNG NGHỆ VÀ TRUYỀN THÔNG ĐĂNG CẤP VIỆT |                          |                   |                             |            |   |                                        |  |  |  |  |  |  |
| Tạo hóa đơn hủy Mã sơ          | Mã số thuế                                              |                          |                   |                             |            |   |                                        |  |  |  |  |  |  |
| DS hóa đơn chuyển đổi          | 0311632562                                              |                          |                   |                             |            |   |                                        |  |  |  |  |  |  |
| Địa c                          | Địa chỉ                                                 |                          |                   |                             |            |   |                                        |  |  |  |  |  |  |
| 23                             | 2/17 Cộng Hả                                            | a, Phường 12, Quận Tân   | Bình, Thành phố H | ồ Chí Minh                  |            |   |                                        |  |  |  |  |  |  |
| 💷 Quản lý mẫu hóa đơn 👻 Ngườ   | ời đại diện                                             |                          |                   |                             |            |   |                                        |  |  |  |  |  |  |
| 🚽 Quyết định phát hành 👻       | HỨA ANH CHƯƠNG                                          |                          |                   |                             |            |   |                                        |  |  |  |  |  |  |
| Bên                            | 1 B                                                     |                          |                   |                             |            |   |                                        |  |  |  |  |  |  |
| Tên d                          | doanh nghiên                                            |                          |                   |                             |            |   |                                        |  |  |  |  |  |  |
| cô                             | DNG TY CỔ PH                                            | ần đầu từ xây dựng 90    | )-HƯNG TRANG      |                             |            |   |                                        |  |  |  |  |  |  |
| Mã s                           | ố thuế                                                  |                          |                   |                             |            |   |                                        |  |  |  |  |  |  |
| 03                             | 14444084                                                |                          |                   |                             |            |   |                                        |  |  |  |  |  |  |
| Địa c                          | :bỉ                                                     |                          |                   |                             |            |   |                                        |  |  |  |  |  |  |
| 56                             | 6/94/24 Đười                                            | ng Nguyễn Thái Sơn, Phư  | ờng 5, Quận Gò Vấ | p, TP Hồ Chí Minh, Việt Nam |            |   |                                        |  |  |  |  |  |  |
| Ngườ                           | ời đại diện                                             |                          |                   |                             |            |   |                                        |  |  |  |  |  |  |
|                                |                                                         |                          |                   |                             |            |   |                                        |  |  |  |  |  |  |
|                                |                                                         |                          |                   |                             |            |   |                                        |  |  |  |  |  |  |
| 0                              | Xác nhân xóa                                            | bỏ hóa đơn (đã có biên b | àn xác nhân)      | Xóa bỏ hóa đơn              |            |   |                                        |  |  |  |  |  |  |
|                                |                                                         |                          |                   |                             |            |   |                                        |  |  |  |  |  |  |
|                                |                                                         |                          |                   |                             |            |   |                                        |  |  |  |  |  |  |
|                                |                                                         |                          |                   |                             |            |   |                                        |  |  |  |  |  |  |
|                                |                                                         |                          |                   |                             |            |   |                                        |  |  |  |  |  |  |
|                                |                                                         |                          |                   |                             |            |   |                                        |  |  |  |  |  |  |
|                                |                                                         |                          | Đ                 | C/17E                       |            |   |                                        |  |  |  |  |  |  |
|                                |                                                         |                          |                   |                             |            |   |                                        |  |  |  |  |  |  |
|                                |                                                         |                          |                   |                             |            |   |                                        |  |  |  |  |  |  |
|                                |                                                         |                          |                   |                             |            |   |                                        |  |  |  |  |  |  |
|                                |                                                         |                          |                   |                             |            |   |                                        |  |  |  |  |  |  |
|                                |                                                         |                          |                   |                             |            |   |                                        |  |  |  |  |  |  |
|                                |                                                         |                          |                   |                             |            |   |                                        |  |  |  |  |  |  |

1: Click tích chọn vào ô vuông 🖉 2: Click

-

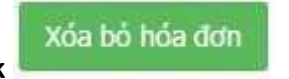

## X. Quản lý tạo hóa đơn hủy

| 💩 HÓA ĐƠN ĐIỆN TỬ / CÔN                         | NG TY CỔ PHẦN CÔNG NGHỆ VÀ TRUYỀN THÔNG ĐẮNG CẤP VIỆT / 0311632562                                              | a 0311632562 <del>-</del> |  |  |  |  |  |  |  |  |  |
|-------------------------------------------------|----------------------------------------------------------------------------------------------------|---------------------------|--|--|--|--|--|--|--|--|--|
| Quản lý hóa đơn +                               | S TẠO THÔNG BÁO HỦY HÓA ĐƠN                                                                                     |                           |  |  |  |  |  |  |  |  |  |
| Tạo hóa đơn                                     | Tổ chức, cá nhân                                                                                                |                           |  |  |  |  |  |  |  |  |  |
| DS hóa đơn thay thế                             | CÔNG TY CÓ PHAN CÔNG NGHỆ VÀ TRUYỆN THÔNG ĐÁNG CAP VIỆT                                                         |                           |  |  |  |  |  |  |  |  |  |
| Tạo hóa đơn thay thế                            | 0311632562                                                                                                    |                           |  |  |  |  |  |  |  |  |  |
| DS hòa đơn điều chỉnh<br>Tạo hóa đơn điều chỉnh | Địa chỉ                                                                                                    |                           |  |  |  |  |  |  |  |  |  |
| DS hóa đơn xóa bỏ                               | 232/17 Cộng Hòa, Phường 12, Quận Tân Bình, Thành phố Hồ Chí Minh<br>Phương pháp hủy                             |                           |  |  |  |  |  |  |  |  |  |
| Tạo hóa đơn xóa bỏ                              | Đánh dấu trên hệ thống                                                                                          |                           |  |  |  |  |  |  |  |  |  |
| DS hóa đơn hủy<br>Tạo hóa đơn hủy 🥥             | Thời gian hủy           Ngày:         18/08/2017         Image: Giờ:         00         Image: Phút:         00 |                           |  |  |  |  |  |  |  |  |  |
| DS hóa đơn chuyển đổi                           | Ngày lập                                                                                                    |                           |  |  |  |  |  |  |  |  |  |
| L <u>aul</u> Bảo cáo thống kê <del>▼</del>      | 18/08/2017                                                                                                    |                           |  |  |  |  |  |  |  |  |  |
| 💷 Quản lý mẫu hóa đơn 👻                         |                                                                                                    |                           |  |  |  |  |  |  |  |  |  |
| 🖪 Quyết định phát hành 👻                        | Người đại diện theo pháp luật                                                                                   |                           |  |  |  |  |  |  |  |  |  |
|                                                 | HỨA ANH CHƯƠNG                                                                                                  |                           |  |  |  |  |  |  |  |  |  |
|                                                 | Danh sách hóa đơn hủy                                                                                           | Thêm                      |  |  |  |  |  |  |  |  |  |
|                                                 | Danh sách hiện tại rỗng                                                                                         |                           |  |  |  |  |  |  |  |  |  |
|                                                 |                                                                                                    |                           |  |  |  |  |  |  |  |  |  |

## Quy trình tạo hóa đơn hủy :

Bước 1 : Click vào Menu Quản lý hóa đơn Bước 2 : Click vào Menu Tạo hóa đơn hủy Bước 3 : Nhập tên người lập hóa đơn hủy

| 🕼 hóa đơn điện tử / c     | ÔNG TY CỔ PH <mark>ĂN CÔNG NGHÊ VÀ TRUYỀN THÔNG Đ</mark> ĂNG CẤP VIÊT / 03116329 | 562 |
|---------------------------|----------------------------------------------------------------------------------|-----|
| 💩 Quản lý hóa đơn 👻       | DANH SÁCH HỦY HÓA ĐƠN<br>232/17.Côn                                              | ×   |
| DS hóa đơn                | Phương pháp Mẫu Số                                                               |     |
| Tao hóa đơn               | Đánh dấu t 01GTKT0/001                                                           | •   |
| DS hóa đơn thay thế       | Thời gian hủy Ký hiệu                                                            |     |
| ,<br>Tao hóa đơn thay thế | Ngày: 25/08 DC/17E                                                               | •   |
| DS hóa đơn điều chính     | Ngày lập Loại hóa đơn                                                            | _   |
| Tao hóa đơn điều chính    | 25/08/2017 Hóa đơn giá trị gia tăng                                              |     |
| DS hóa đơn xóa bỏ         | Người lập Từ số                                                                  | _   |
| Tạo hóa đơn xóa bỏ        |                                                                                  | _   |
| DS hóa đơn hủy            | HỨA ANH C 500                                                                    |     |
| Tao hóa đơn hủy           | Số lượng                                                                         |     |
| DS hóa đơn chuyển đổi     | Danh sác 500                                                                     |     |
| 네. Bảo cáo thống kê 🕶     | Danh sách                                                                        | uu  |
| 💷 Quản lý mẫu hóa đơn 👻   |                                                                                  |     |
|                           |                                                                                  |     |

# XI. Quản lý danh sách hóa đơn chuyển đổi

| 🗟 HÓA ĐƠN ĐIỆN TỬ / CÔI  | NG TY CỔ PHẦ | n công nghệ và t | RUYÊN THÔN                       | g đẳng cấp việ | T / 031 | 11632562 | <b>≜</b> 0311632562 <del>▼</del> |
|--------------------------|--------------|------------------|----------------------------------|----------------|---------|----------|----------------------------------|
| 🗟 Quản lý hóa đơn 🚽 🛈    |              | ñu ug í polu gu  |                                  |                |         |          |                                  |
| DS hóa đơn               |              | EM HOA ĐƠN CHI   |                                  | Tim kiem       |         |          |                                  |
| Tạo hóa đơn              | Từ ngày      | 26/07/2017       | 🗃 Đến ngà                        | y 25/08/2017   |         | =        |                                  |
| DS hóa đơn thay thế      | Mẫu hóa đơn  | Tất cả 🔹         | Ký hiệu HĐ                       | Tất cả         | •       |          |                                  |
| Tạo hóa đơn thay thế     | Số hóa đơn   |                  | TT chuyển đổi                    | Tất cả         | •       |          |                                  |
| DS hóa đơn điều chính    |              |                  | Production and the second second |                |         |          |                                  |
| Tạo hóa đơn điều chỉnh   |              |                  |                                  |                |         |          |                                  |
| DS hóa đơn xóa bỏ        |              |                  |                                  |                |         |          |                                  |
| Tạo hóa đơn xóa bỏ       |              |                  |                                  |                |         |          |                                  |
| DS hóa đơn hủy           |              |                  |                                  |                |         |          |                                  |
| Tạo hóa đơn hủy          |              |                  |                                  |                |         |          |                                  |
| DS hóa đơn chuyển đổi 🥝  |              |                  |                                  |                |         |          |                                  |
| 🔟 Báo cáo thống kê 🕶     |              |                  |                                  |                |         |          |                                  |
| 💷 Quản lý mẫu hóa đơn 👻  |              |                  |                                  |                |         |          |                                  |
| 🚀 Quyết định phát hành 👻 |              |                  |                                  |                |         |          |                                  |

## Quy trình tạo hóa đơn xóa bỏ :

#### Bước 1 : Click vào Menu Quản lý hóa đơn Bước 2 : Click vào Menu DS hóa đơn chuyển đổi

0

| ýc 3 : Click            | Tim Kee   | an          | sẽ hiệ     | n thị:   |            |          |          |                       |                                          |
|-------------------------|-----------|-------------|------------|----------|------------|----------|----------|-----------------------|------------------------------------------|
| 💩 HÓA ĐƠN ĐIỆN TỬ       | / CÔNG TY | cố phần c   | ông nghi   | Ê VÀ TRU | IYÊN THÔ   | ng đẳng  | CẤP VI   | ÊT / 0311632562       | 03116325                                 |
| 💩 Quản lý hóa đơn 🕶     |           |             |            |          | n n.       |          |          |                       |                                          |
| DS hóa đơn              | ۲         | TIM KIEM    | HOA ĐƠ     | N CHUY   | EN ĐOI     |          |          |                       | Tim kiëm                                 |
| Tạo hóa đơn             | Từ n      | igày        | 19/07/2017 |          | E f        | )ến ngày | 18/      | /08/2017              |                                          |
| DS hóa đơn thay thế     | Mẫu       | hóa đơn     | Tất cả     |          | Ký hiệu H  | т        | ất cả    |                       |                                          |
| Tạo hóa đơn thay thế    | sőb       | ván đơn     |            |          | TT chuyếr  | dối 7    | őt cá    |                       |                                          |
| DS hóa đơn điều chính   | 30 11     | 08 001      |            |          | i i ciuyei |          | alla     |                       |                                          |
| Tạo hóa đơn điều chỉnh  |           |             |            |          |            |          |          |                       |                                          |
| DS hóa đơn xóa bỏ       | Dar       | nh sách     | hoá ở      | fơn cl   | nuyển      | đổi      |          |                       |                                          |
| Tạo hóa đơn xóa bỏ      | STT       | Mẫu số      | Ký hiệu    | Số HĐ    | Khách hàn  | g Ngày p | nát hành | Trạng thái chuyển đổi | Thao tác                                 |
| DS hóa đơn hủy          | 1         | 01GTKT0/001 | KL/17E     | 17       |            | 08/08/2  | 017      | Chưa chuyển đổi       | Xem hóa đơn 🖸 Chuyển đối 🕑 🛛 Lưu trữ 🖸   |
| Tạo hóa đơn hủy         | 2         | 01GTKT0/001 | KL/17E     | 16       |            | 08/08/2  | 017      | Chưa chuyển đổi       | Xem hóa dơn 🕑 Chuyển đối 🕑 🛛 Lưu trữ 🗹   |
| DS hóa đơn chuyển đổi   | 3         | 01GTKT0/001 | KL/17E     | 15       |            | 08/08/2  | 017      | Chưa chuyển đổi       | Xem hóa đơn 🗹 🛛 Chuyến đối 🗗 🗌 Lưu trữ 🗗 |
| 🔟 Báo cáo thống kê 🔫    | 4         | 01GTKT0/001 | KL/17E     | 14       |            | 04/08/2  | 017      | Chưa chuyển đổi       | Xem hóa đơn 🖸 🛛 Chuyển đối 🗗 🔪 Lưu trữ 🕼 |
| 💷 Quản lý mẫu hóa đơn 👻 | 5         | 01GTKT0/001 | KL/17E     | 13       |            | 31/07/2  | 017      | Chưa chuyển đổi       | Xem hóa đơn 🕑 🛛 Chuyển đối 🕑 📄 Lưu trữ 🕑 |
|                         | 6         | 01GTKT0/001 | KL/17E     | 12       |            | 31/07/2  | 017      | Chưa chuyển đổi       | Xem hóa đơn 🕑 🛛 Chuyển đối 🕑 📔 Lưu trữ 🕑 |
| Ouvết định phát hành 👻  | -         |             |            |          |            |          |          |                       |                                          |

- Click chọn chuyển đổi nếu là hóa đơn chuyển đổi
- Click chọn Lưu trữ nếu là hóa đơn lưu trữ

## XII. Báo cáo thống kê BC26/AC

| 💩 HÓA ĐƠN ĐIỆN TỬ / CÔ                                                    | òng ty cổ phần công ngh | IỆ VÀ TRUYỀN THÔNG ĐẮNG CÃP VIỆT / 0311632562 | 💄 0311632562 <del>-</del> |
|---------------------------------------------------------------------------|-------------------------|-----------------------------------------------|---------------------------|
| l Quản lý hóa đơn →<br>Lui⊔ Báo cáo thống kê → ①                          | 👒 BÁO CÁO TÌNH HÌ       | NH SỬ DỤNG HÓA ĐƠN                            | 6 Báo cáo                 |
| Báo cáo BC26/AC<br>Báng kê hóa đơn                                        | Quý/Tháng<br>Quý I      | 8                                             | •                         |
| Thống kê DS hóa đơn<br>📧 Quản lý mẫu hóa đơn 👻                            | Nam<br>2017             | 0                                             | •                         |
| 🖪 Quyết định phát hành 👻                                                  |                         |                                               |                           |
| <ul> <li>Thông báo phát hành -</li> <li>Og Danh mục quản trị -</li> </ul> |                         |                                               |                           |
|                                                                           |                         |                                               |                           |
|                                                                           |                         |                                               |                           |
|                                                                           |                         |                                               |                           |

### Quy trình Báo cáo thống kê BC26/AC :

- Bước 1 : Click vào Menu Báo cáo thống kê
- Bước 2 : Click vào Menu Báo cáo BC26/AC
- Bước 3 : Click mũi tên chọn Quý/tháng cần xem báo cáo
- Bước 4 : Click mũi tên chọn Năm cần xem báo cáo

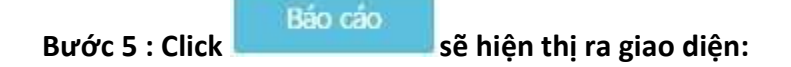

#### CỘNG HÒA XÃ HỘI CHỦ NGHĨA VIỆT NAM Độc lập - Tự do - Hạnh phúc

Mẫu số: BC26/AC Ban hành kèm theo thông tư số 39/2014/TT-BTC ngày 31/03/2014 của Bộ Tài Chính

#### BÁO CÁO TÌNH HÌNH SỬ DỤNG HÓA ĐƠN Kỷ tính thuế: Quý 1 năm 2017

Tên tổ chức (Cá nhân): CÔNG TY CÓ PHẢN CÔNG NGHỆ VÀ TRUYỀN THÔNG ĐẢNG CẤP VIỆT
 Mã số thuế: 0311632562
 Địa chỉ: 232/17 Cộng Hòa, Phường 12, Quận Tân Bình, TP Hồ Chỉ Minh

Kỳ báo cáo cuối cũng [] Chuyển địa điểm [] Ngày đầu kỳ báo cáo 01/01/2017. Ngày cuối kỳ báo cáo 31/03/2017

|     |                     | -           |             |        |         |               |                 |                     |                                                             |        |      |                                                                 |             |        |             |             |             |    |       | Don v  | į unii. se  |
|-----|---------------------|-------------|-------------|--------|---------|---------------|-----------------|---------------------|-------------------------------------------------------------|--------|------|-----------------------------------------------------------------|-------------|--------|-------------|-------------|-------------|----|-------|--------|-------------|
|     |                     | Ký          | V.          | Sô tôn | đâu kỳ, | mua / p<br>ký | hát hàr         | ih trong            |                                                             |        | Số   | sử dụng                                                         | , xóa bỏ,   | mất, h | ŵy trong    | ký          |             |    |       | · ·    | • 2         |
| STT | Tên loại hóa<br>đơn | hiệu<br>mẫu | hiệu<br>Hóa | Tổng   | Số tồn  | đầu kỳ        | Số mư<br>hành t | ia/ phát<br>rong kỳ | Tổng số sử dụng, xóa Trong đó<br>bỏ, mất, hủy Số Xóa bỏ Mất |        |      | lổng số sử dụng, xóa Trong đó<br>bỏ, mất, hủy Số Xóa bỏ Mất Hủy |             |        |             | Tôn cuối kỳ |             |    |       |        |             |
|     |                     | don.        | đơn         | số     | Từ số   | Đến số        | Từ số           | Đến số              | Từ số                                                       | Đến số | Cộng | lượng<br>đã<br>sử dụng                                          | Số<br>lượng | Số     | Số<br>lượng | Số          | Số<br>lượng | Số | Từ số | Đến số | Số<br>lượng |
| 1   | 2                   | 3           | 4           | 5      | 6       | 7             | 8               | 9                   | 10                                                          | 11     | 12   | 13                                                              | 14          | 15     | 16          | 17          | 18          | 19 | 20    | 21     | 22          |

Cam kết báo cáo tình hình sử dụng hóa đơn trên đây là đúng sự thật, nếu có gì sai trái, đơn vị chịu hoàn toàn trách nhiệm trước pháp luật

Người lập biểu (Ký, ghi rõ họ, tên)

Ngày 25 tháng 08 năm 2017 NGƯỜI ĐẠI DIỆN THEO PHÁP LUẬT (Ký, ghi rõ họ, tên và đóng dấu)

Xuất XML In thông báo Quay lại

#### XIII. Báo cáo bảng kê hóa đơn

| 🗟 hóa đơn điện tử / có                                                                     | NG TY CỐ PHĂN CÔNG NGHỆ VÀ TRUYỀN THÔNG ĐẦNG CẤP VIỆT / 0311632562 | <mark>≜</mark> 0311632562 <del>-</del> |
|--------------------------------------------------------------------------------------------|--------------------------------------------------------------------|----------------------------------------|
| <ul> <li>☑ Quản lý hóa đơn →</li> <li>☑</li> <li>Iaio cáo thống kê →</li> <li>☑</li> </ul> | 🗞 BẢNG KÊ HÓA ĐƠN, CHỨNG TỪ HÀNG HÓA, DỊCH VỤ BÁN RA               | 6 Báo cáo                              |
| Báo cáo BC26/AC<br>Báng kê hóa đơn 🧿                                                       | Tháng<br>Quý I 💿                                                   |                                        |
| Thống kê DS hóa đơn<br>🎟 Quản lý mẫu hóa đơn 👻                                             | 2017 <sup>1</sup>                                                  | ×                                      |
| 🖪 Quyết định phát hành 👻                                                                   |                                                                    |                                        |
| <ul> <li>Thông báo phát hành -</li> <li>Danh mục quản trị -</li> </ul>                     |                                                                    |                                        |
|                                                                                            |                                                                    |                                        |
|                                                                                            |                                                                    |                                        |
|                                                                                            |                                                                    |                                        |

Densitation

#### Quy trình Bảng kê hóa đơn :

Bước 1 : Click vào Menu Báo cáo thống kê

Bước 2 : Click vào Menu Bảng kê hóa đơn

Báo cáo

Bước 3 : Click mũi tên chọn Quý/tháng cần xem bảng kê

Bước 4 : Click mũi tên chọn Năm cần xem bảng kê

Bước 5 : Click

#### sẽ hiện thị ra giao diện:

PHŲ LŲC BẢNG KÊ HÓA ĐƠN, CHỨNG TỪ HÀNG HÓA, DỊCH VỤ BÁN RA (Kẻm theo tở khai thuế GTGT theo mẫu số 01/GTGT) [1] Ký tính thuế: Quý 1 năm 2017

Mẫu số: 01-1/GTGT (Ban hành kèm theo thông tư số 28/2011/TT-BTC ngày 28/02/2011 của Bộ Tải Chính)

[02]Tên người nộp thuế: [03]Mã số thuế: [04]Tên đại lý thuế (nếu cỏ): [05]Mã số thuế:

Đơn vị tiển: đồng Việt Nam

|                                                                 | Hóa đơn, chứng từ bán |               |                                     |                          |            |            |          |                              |              |                      |
|-----------------------------------------------------------------|-----------------------|---------------|-------------------------------------|--------------------------|------------|------------|----------|------------------------------|--------------|----------------------|
| STT<br>[1]<br>1. Hàng<br>Tổng C<br>2. Hàng<br>Tổng C<br>3. Hàng | Ký hiệu               | Số hóa<br>đơn | Ngày,<br>tháng,<br>năm phát<br>hành | Họ tên người mua<br>hàng | Mã số thuế | Tên đơn vị | Mặt hàng | Doanh số bán<br>chưa có thuế | Thuế<br>GTGT | <mark>Ghi chú</mark> |
| [1]                                                             | [2]                   | [3]           | [4]                                 | [5]                      | [6]        | [7]        | [8]      | [9]                          | [10]         | [11]                 |
| 1. Hàng                                                         | hoả, dịch vụ k        | chông chịu ti | huế giá trị gia                     | a tăng (GTGT):           |            |            |          |                              |              |                      |
| Tổng C                                                          | ộng                   |               |                                     |                          |            |            |          | 0                            | 0            |                      |
| 2. Hàng                                                         | hoá, dịch vụ c        | hịu thuế sướ  | ất thuế GTGT                        | 0%:                      |            |            |          |                              |              |                      |
| Tổng C                                                          | ộng                   |               |                                     |                          |            |            |          | 0                            | 0            |                      |
| 3. Hàng                                                         | hoá, dịch vụ c        | hịu thuế sươ  | ất thuế GTGT                        | 5%:                      |            |            |          | -00                          |              |                      |
| Tổng C                                                          | ộng                   |               |                                     |                          |            |            |          | 0                            | 0            |                      |
| 4. Hàng                                                         | hoá, dịch vụ c        | hịu thuế sươ  | ất thuế GTGT                        | 10%:                     |            |            |          | -10                          |              |                      |
| Tổng C                                                          | ộng                   |               |                                     |                          |            |            |          | 0                            | 0            |                      |

Tổng doanh thu hàng hóa, dịch vụ bản ra (\*): 0

Tổng doanh thu hàng hóa, dịch vụ bản ra chịu thuế GTGT (\*\*): 0

Tổng thuế GTGT của hàng hóa, dịch vụ bản ra (\*\*\*): 0

Tôi cam đoan số liệu khai trên là đúng và chịu trách nhiệm trước pháp luật về những số liệu đã khai./

NHÂN VIÊN ĐẠI LÝ THƯẾ

Họ và tên: Chứng chỉ hành nghề số: Ngày 25 tháng 08 năm 2017 NGƯỜI NỘP THUẾ hoặc ĐẠI DIỆN HỘP PHAP CỦA NGƯỜI NỘP THUẾ Ký, ghi rẽ họ tên; chức vụ và đóng dầu (nêu có)

#### Ghi chú:

(\*) Tổng doanh thu hàng hóa, dịch vụ bán ra là tổng cộng số liệu tại cột 8 của đồng tổng của các chi tiêu 1, 2, 3, 4.
(\*\*) Tổng doanh thu hàng hóa, dịch vụ bán ra chịu thuế GTGT là tổng cộng số liệu tại cột 8 của dòng tổng của các chi tiêu 2, 3, 4.
(\*\*\*) Tổng số thuế GTGT của hàng hóa, dịch vụ bán ra là tổng cộng số liệu tại cột 9 của dòng tổng của các chi tiêu 2, 3, 4.

Xuất Excel In thông báo Quay lại

#### XIV. Báo cáo Thống kê danh sách hóa đơn

| 🗟 HÓA ĐƠN ĐIỆN TỬ / CÔN  | IG TY CỔ PHẦN | N CÔNG NGHỆ VÀ TRU | yền thông                 | ĐẦNG CẤP VIỆT / 0311 | 1632562 | <b>≜</b> 0311632562 <del>▼</del> |
|--------------------------|---------------|--------------------|---------------------------|----------------------|---------|----------------------------------|
| 🗟 Quản lý hóa đơn 👻      |               |                    |                           |                      |         |                                  |
| 🔟 Báo cáo thống kê 🔫 🕕   | S IIM KI      | EM DANH SACH HOA   | DON                       | -                    |         | 5 Tim kiem                       |
| Báo cáo BC26/AC          | Từ ngày       | 26/07/2017 3       | 🗃 🛛 Đến ngày              | 25/08/2017           | =       |                                  |
| Bảng kê hóa đơn          | Mẫu hóa đơn   | Tất cả             | ▼ Ký hiệu                 | Tất cả               | *       |                                  |
| Thống kê DS hóa đơn 🖉    | Trạng thái    | Tất cả             | <ul> <li>Ký số</li> </ul> | Tất cả               |         |                                  |
| 🖭 Quản lý mẫu hóa đơn 👻  | Thanh toán    | Tất cả             | •                         |                      |         |                                  |
| 🖪 Quyết định phát hành 👻 |               |                    |                           |                      |         |                                  |
| 🌲 Thông bảo phát hành 🔫  |               |                    |                           |                      |         |                                  |
| 📽 Danh mục quản trị 👻    |               |                    |                           |                      |         |                                  |
|                          |               |                    |                           |                      |         |                                  |
|                          |               |                    |                           |                      |         |                                  |
|                          |               |                    |                           |                      |         |                                  |
|                          |               |                    |                           |                      |         |                                  |
|                          |               |                    |                           |                      |         |                                  |

#### Quy trình Thống kê DS hóa đơn:

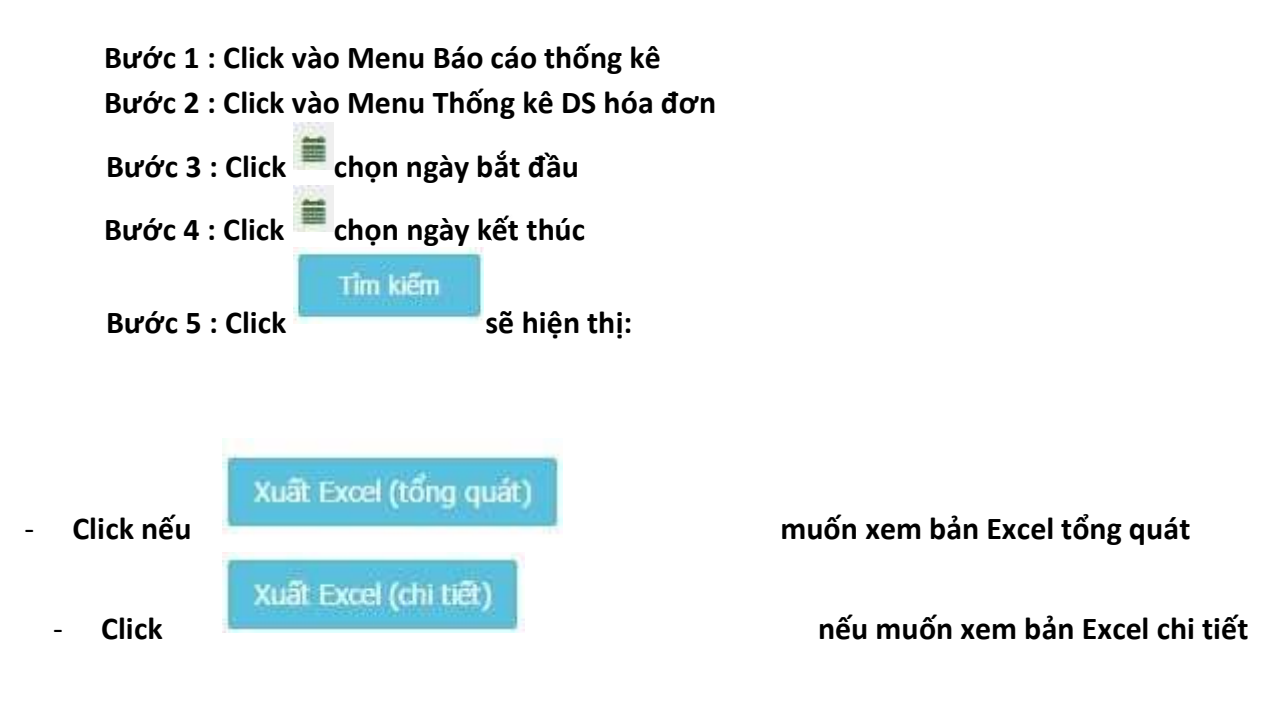

#### 🗟 HÓA ĐƠN ĐIỆN TỬ / CÔNG TY CỔ PHẦN CÔNG NGHỆ VÀ TRUYỀN THÔNG ĐẰNG CÃP VIỆT / 0311632562

| •     | 2.5 |       | - |
|-------|-----|-------|---|
| <br>U | э.  | <br>ο | 2 |
|       |     |       |   |

2562

| Quản lý hóa đơn -  |    |       |         |        |
|--------------------|----|-------|---------|--------|
| And And Anna and - | Da | Ouian | lý hóa  | dein - |
|                    |    | Quan  | 17 1100 | uon -  |

- 🔟 Báo cáo thống kế 🕶
- Bảng kê hóa đơn
- Thống kê DS hóa đơn
- 💷 Quản lý mẫu hóa đơn 👻
- 🚽 Quyết định phát hành 👻

- 📽 Danh mục quản trị 👻

| Từ ngà                                  | ày 1       | 9/07/2017            |          | =          | Đến ngày             | <i>,</i>                                                                          | 18/08/2017     |            |                |               |                     |             |
|-----------------------------------------|------------|----------------------|----------|------------|----------------------|-----------------------------------------------------------------------------------|----------------|------------|----------------|---------------|---------------------|-------------|
| Mẫu hóa đơn<br>Trạng thái<br>Thanh toán |            | Tất cả •<br>Tất cả • |          |            | Ký hiệu              |                                                                                   | Tất cả         |            |                |               |                     |             |
|                                         |            |                      |          |            | Ký số                |                                                                                   | Tất cả         |            |                |               |                     |             |
|                                         |            | Tất cả               |          | •          |                      |                                                                                   |                |            |                |               |                     |             |
| Thố                                     | ng kê dar  | h sách               | hóa      | đơn        |                      |                                                                                   | In             | danh sách  | Xuất Excel (tổ | ng quát)      | Xuất E              | xcel (chi t |
|                                         |            |                      |          |            |                      |                                                                                   |                |            |                |               |                     |             |
| STT                                     | Mẫu số     | Ký<br>hiệu           | Số<br>HĐ | Mã số thuệ | Tên<br>khách<br>hàng | Tên<br>công ty                                                                    | Mã sản phẩm    | Ngày xuất  | Ngày ký        | Trạng<br>thái | Thanh<br>toán       | Ký số       |
| 1                                       | 01GTKT0/00 | 1 KL/17E             | 17       | 370247994  | 2                    | CÔNG TY<br>TNHH<br>DAE<br>JUNG<br>VINA                                            | TOKEN_GH_1NAM, | 08/08/2017 | 08/08/2017     | USING         | Đã<br>thanh<br>toán | SIGNED      |
| 2                                       | 01GTKT0/00 | 1 KL/17E             | 16       | 010786785  | 3                    | CÔNG TY<br>TNHH<br>XUẤT<br>NHẬP<br>KHẨU<br>MẠNH<br>CƯỜNG                          | KL300,         | 08/08/2017 | 08/08/2017     | USING         | Đã<br>thanh<br>toán | SIGNED      |
| 3                                       | 01GTKT0/00 | 1 KL/17E             | 15       | 0107404100 | )                    | CÔNG TY<br>CỐ PHẦN<br>GIÁO<br>DỤC VÀ<br>DỊCH VỤ<br>GEN A                          | KL300,         | 08/08/2017 | 08/08/2017     | USING         | Đã<br>thanh<br>toán | SIGNED      |
| 4                                       | 01GTKT0/00 | 1 KL/17E             | 14       | 0312919530 | 5                    | CÔNG TY<br>TNHH<br>TƯ VĨN<br>QUẢN LÝ<br>SÀI GÒN<br>BẢO TÍN                        | KL500,         | 04/08/2017 | 04/08/2017     | USING         | Đã<br>thanh<br>toán | SIGNED      |
| 5                                       | 01GTKT0/00 | 1 KL/17E             | 13       | 031214024  | 2                    | CÔNG TY<br>TNHH<br>MỘT<br>THÀNH<br>VIÊN<br>KINH<br>DOANH<br>VÀNG<br>QUỐC<br>KHÁNH | KL1000,        | 31/07/2017 | 31/07/2017     | USING         | Đã<br>thanh<br>toán | SIGNED      |
| 6                                       | 01GTKT0/00 | 1 KL/17E             | 12       | 3900953860 | 3                    | CÔNG TY<br>TNHH<br>DÊT MAY<br>NỘI<br>THẤT<br>ÁNH<br>MẶT<br>TRỜI<br>VIỆT<br>NAM    | KL300,         | 31/07/2017 | 31/07/2017     | USING         | Đã<br>thanh<br>toán | SIGNED      |
| 7                                       | 01GTKT0/00 | 1 KL/17E             | 11       | 4201750296 | 5                    | CÔNG TY<br>TNHH<br>THƯƠNG<br>MẠI VÀ<br>DU LICH<br>ALADIN<br>VIỆT<br>NAM           | KL300,         | 29/07/2017 | 29/07/2017     | USING         | Đã<br>thanh<br>toán | SIGNED      |